|        | SONARtrac <sup>®</sup> Technical Note |             |       |
|--------|---------------------------------------|-------------|-------|
|        | TN0017                                | Date: 28Fel | o2012 |
| CIDDA® | Subject: How to Extract a Data        | Revision    | 04    |
| CIDNA  | History File from the SONARtrac       |             |       |
|        | Transmitter and Upload it to the      | Page 1 of 8 |       |
|        | CiDRA Website                         |             |       |

#### Problem:

How to retrieve a Data History file from the SONARtrac transmitter using the USB port and then upload the file to CiDRA Technical Support website?

#### Answer:

#### A data history file can be retrieved from the transmitter in the following manner:

- 1. Insert the CiDRA SONARstick into the USB port
- 2. After a few seconds the following should be displayed.

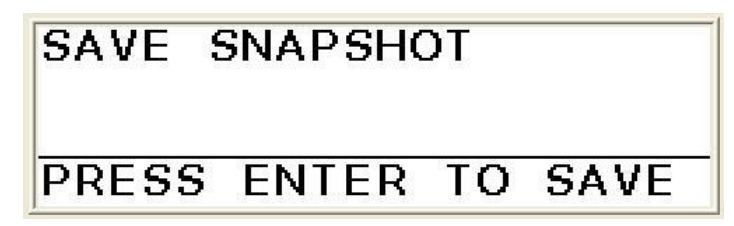

3. Press the Down Arrow to go to the following display.

## ADVANCED FUNCTIONS

4. Press Enter and then use the Down Arrow to go to the following.

#### ADVANCED FUNCTIONS →DATA HISTORY

| CiDRA Corporate Services | 50 Barnes Park North | Wallingford, CT 06492 |
|--------------------------|----------------------|-----------------------|
| Tel. 203-265-0035        | Fax. 203-294-4211    | www.cidra.com         |

|       | SONARtrac <sup>®</sup> Technical Note                                                |                     |    |
|-------|--------------------------------------------------------------------------------------|---------------------|----|
|       | TN0017                                                                               | TN0017 Date: 28Feb2 |    |
| CIDDA | Subject: How to Extract a Data                                                       | Revision            | 04 |
| CiDRA | History File from the SONARtrac<br>Transmitter and Upload it to the<br>CiDRA Website | Page 2 of 8         |    |

5. Press Enter. The following will be displayed.

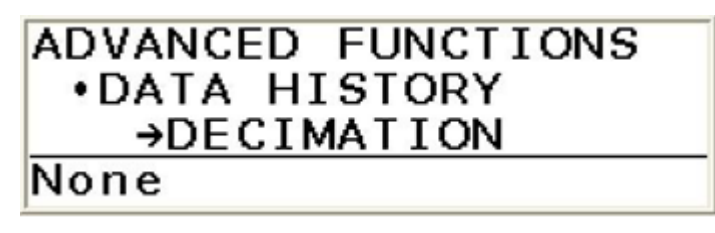

- 6. To decimate the data set press Enter and select the amount of decimation to be used and press Enter again. (Example, None = all data, 2 = every second reading, 10 = every 10<sup>th</sup> reading.
- 7. Press Enter after the desired value is selected or,
- 8. if None is desired press the Down Arrow and the following screen will appear.

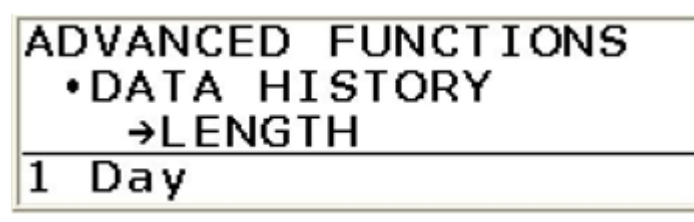

9. Press the Enter key and select the amount of data history to be saved using the Up and Down Arrow.

| ADVANCED FUNCTIONS |  |
|--------------------|--|
| •DATA HISTORY      |  |
| • LENGTH           |  |
| 10 Days            |  |

- 10. Press Enter.
- 11. Press the Down Arrow and the following screen will appear.

## ADVANCED FUNCTIONS •DATA HISTORY →SAVE AS TEXT

| CiDRA Corporate Services | 50 Barnes Park North | Wallingford, CT 06492 |
|--------------------------|----------------------|-----------------------|
| Tel. 203-265-0035        | Fax. 203-294-4211    | www.cidra.com         |

|        | SONARtrac <sup>®</sup> Technical Note                                                |                 |    |
|--------|--------------------------------------------------------------------------------------|-----------------|----|
|        | TN0017                                                                               | Date: 28Feb2012 |    |
| CIDDA® | Subject: How to Extract a Data                                                       | Revision        | 04 |
| CiDRA  | History File from the SONARtrac<br>Transmitter and Upload it to the<br>CiDRA Website | Page 3 of 8     |    |

12. Press the Down Arrow again and the following screen will appear.

### ADVANCED FUNCTIONS •DATA HISTORY →SAVE AS ZIP

13. Press Enter to save as a zip file.

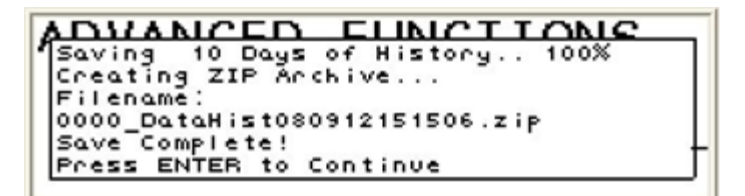

- 14. Note: a full data history file can take up to 40 minutes to download.
- 15. Remove the SONARstick from the USB port.
- **B** The data file can be uploaded to the CiDRA secure web site as follows:
  - 1. Go to <u>www.cidra.com</u> and the following, or similar screen will appear.
  - 2. Hold cursor over **Resource Center** and choose **Technical Support** from the dropdown menu

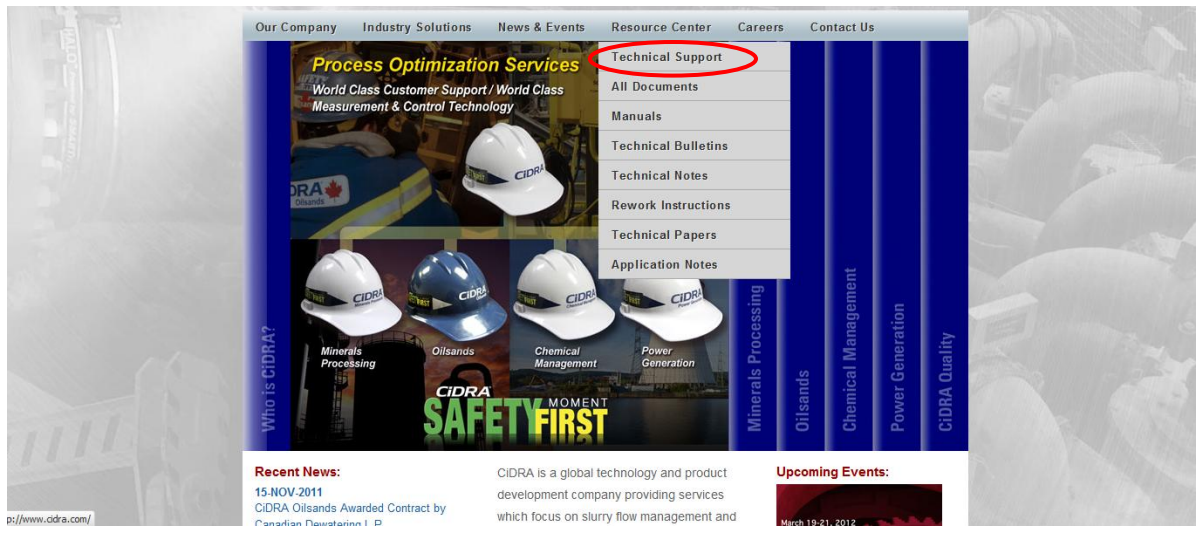

| CiDRA Corporate Services | 50 Barnes Park North | Wallingford, CT 06492 |
|--------------------------|----------------------|-----------------------|
| Tel. 203-265-0035        | Fax. 203-294-4211    | www.cidra.com         |

|        | SONARtrac <sup>®</sup> Technical Note                                                |                 |    |
|--------|--------------------------------------------------------------------------------------|-----------------|----|
|        | TN0017                                                                               | Date: 28Feb2012 |    |
| CIDDA® | Subject: How to Extract a Data                                                       | Revision        | 04 |
| CiDRA  | History File from the SONARtrac<br>Transmitter and Upload it to the<br>CiDRA Website | Page 4 of 8     |    |

3. In the fields indicated select language, English or Spanish, industry, location and if you have data files to upload. Then select "Continue".

| Preferred Language<br>Idioma | English 💌    |               |                            |
|------------------------------|--------------|---------------|----------------------------|
| industry                     |              |               |                            |
| Industria                    | Minerals Pro | cessing / Pro | ocesamiento de Minerales 🔉 |
| Nearest Location?            |              |               |                            |
| Jbicación                    | Asia-Pacifc  | *             |                            |
| o you have data to unloa     | d?           |               |                            |
| Hay datos para subir?        | Yes, Si      | ~             |                            |

Figure 1

Technical Support Request Form section A

4. The **Technical Support Request Form** will appear. Provide the requested information and then select "Click to Submit" at the page bottom.

| echnical Support<br>echnical Support Line:                                                                                                    | ······································                                                                   | 7 08 3 🚱       |                     |                |  |
|----------------------------------------------------------------------------------------------------|----------------------------------------------------------------------------------------------------|----------------|---------------------|----------------|--|
| ydney Head Office: 👘                                                                                                    | +61 (0) 29426 170<br>u@cldra.com                                                                         | 00 63          |                     |                |  |
| = required.<br>Contact Information                                                                                                    |                                                                                                    |                |                     |                |  |
| * Company                                                                                                    |                                                                                                    |                |                     |                |  |
| Name                                                                                                    |                                                                                                    |                |                     |                |  |
| Phone                                                                                                    |                                                                                                    |                |                     |                |  |
| ' E-mail                                                                                                    | 1.                                                                                                    |                |                     |                |  |
| JDRA Contact Person (If k                                                                                                    | nown)                                                                                                    |                |                     |                |  |
| Name                                                                                                    | 179290 B                                                                                                 |                | 8                   |                |  |
| Neter Location                                                                                                    |                                                                                                    |                | 1000                |                |  |
| Plant/City                                                                                                    |                                                                                                    |                |                     |                |  |
| State/Prov                                                                                                    | Choose                                                                                                   | ~              |                     |                |  |
|                                                                                                    | -                                                                                                    |                |                     |                |  |
| What type of process is t                                                                                                    | he meter running on?                                                                                     |                | ]                   |                |  |
| What type of process is t<br>What size pipe is the met                                                                                                    | er an?                                                                                                   |                | ]                   |                |  |
| What type of process is t<br>What size pipe is the met<br>Transmitter:                                                                                                    | he meter running on?<br>er an?                                                                           | Customer Tag # | ]                   |                |  |
| What type of process is t What size pipe is the met C Transmitter: Sensor Head Cover:                                                                                                    | er an?                                                                                                   | Customer Tag # |                     |                |  |
| What type of process is t What size pipe is the met Transmitter: Sensor Head Cover: Sensor Band:                                                                                                    | he meter running on?<br>er on?                                                                           | Customer Tag # |                     |                |  |
| What type of process is t<br>What size pipe is the mer<br>Transmitten<br>Sensor Head Coven<br>Sensor Bandt                                                                                          | er on?                                                                                                   | Customer Tag # |                     |                |  |
| What type of process is t What size pipe is the met What size pipe is the met Transmitter: Sensor Head Cover: Sensor Band: * Please Describe the Prob                                               | he meter running on?<br>er on?                                                                           | Customer Tag # |                     |                |  |
| What type of process is t What size pipe is the met Transmitter: Sensor Head Cover: Please Describe the Prob                                                                                        | er an?                                                                                                   | Customer Tag # |                     |                |  |
| What type of process is t What type of process is t What size pipe is the met Transmitter: Sensor Head Cover: Sensor Band: Please Describe the Prob                                                 | he meter running on?                                                                                     | Customer Tag # |                     |                |  |
| What type of process is t What size pipe is the met Transmitter: Sensor Head Cover: Please Describe the Prob Priority of Issue                                                                      | he meter running on?                                                                                     | Customer Tag # |                     |                |  |
| What type of process is t What size pipe is the met Transmitter: Sensor Head Cover: Please Describe the Prob Phority of Issue Choo Has a CIDRA/Distributor/                                         | he meter running on?<br>er an?<br>IDRA S/N<br>lem                                                        | Customer Tag # | aware of this issu  | s7 If so, who7 |  |
| What type of process is t What size pipe is the mel Transmitter: Sensor Head Cover: Please Describe the Prob Priority of Issue Choor Heas a CIDRA/Distributer/                                      | er on?                                                                                                   | Customer Tag # | aware of this iscu  | e7 If so, who7 |  |
| What type of process is t What type of process is t What size pipe is the mel Transmitter: Sensor Head Cover: Sensor Band: Please Describe the Prob Priority of Issue Choo Has a CIDRA/Distributor/ | er on?                                                                                                   | Customer Tag # | aware of this issu  | e7 If 50, who7 |  |
| What type of process is t What size pipe is the met Transmitter: Sensor Head Cover: Please Describe the Prob Priority of Issue Choo Priority of Issue Choo It you already have a track              | he meter running on?<br>er an?<br>IDRA S/N<br>IBRA S/N<br>Rep Contact Person a<br>dng number for this is | Customer Tag # | aware of this issue | 27 If 50, who? |  |

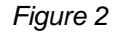

Technical Support Request Form section B

| CiDRA Corporate Services | 50 Barnes Park North | Wallingford, CT 06492 |
|--------------------------|----------------------|-----------------------|
| Tel. 203-265-0035        | Fax. 203-294-4211    | www.cidra.com         |

|       | SONARtrac <sup>®</sup> Technical Note |             |       |
|-------|---------------------------------------|-------------|-------|
|       | TN0017                                | Date: 28Feb | 02012 |
|       | Subject: How to Extract a Data        | Revision    | 04    |
| CIDNA | History File from the SONARtrac       |             |       |
|       | Transmitter and Upload it to the      | Page 5 of 8 |       |
|       | CiDRA Website                         |             |       |

5. If in section A you selected Yes to "Do you have data to upload?" you will see the following screen,

| Technical Support Request                                                                | Form    |      |
|------------------------------------------------------------------------------------------|---------|------|
| Technical Support<br>Technical Support Line : 🛛 🚟 · +61 (0) 403 187 083 😯                |         |      |
| Sydney Head Office: 🛛 🗃 : +61 (0) 2 9426 1700 😡<br>E-Mail: sonartracsupport_au@cidra.com |         |      |
|                                                                                          |         |      |
|                                                                                          | File 1: | Brow |
|                                                                                          | File 2: | Brow |
|                                                                                          | File 3: | Brow |
|                                                                                          | File 4: | Brow |
|                                                                                          | File 5: | Brow |

Figure 3

Do You Have Data To Upload Page

6. **Browse** and then select the Data History (or other) file on the memory stick or elsewhere on the PC to be uploaded.

Upload Files

| Technical Support Request Fo                                                            | orm                |        | Choose file            |                              |                     |    |            | ? 🔀      |
|-----------------------------------------------------------------------------------------|--------------------|--------|------------------------|------------------------------|---------------------|----|------------|----------|
| Technical Support<br>Technical Support Line: 🗃 · +61 (0) 403 187 083 🚱                  |                    |        | Look i                 | x Removabl                   | e Disk (E:)         | •  | ← 🗈 🖆 🗊•   |          |
| Sydney Head Office: 🛛 🔛 + 61 (0) 2 9426 1700 🕏<br>E-Mail: sonartracsupport_au@cidra.com |                    |        | My Recent<br>Documents | d teststickava               | allable.000         |    |            |          |
|                                                                                         |                    |        | Desktop                |                              |                     |    | select th  | ne file; |
|                                                                                         |                    |        |                        |                              |                     |    | then clic  | ck open  |
|                                                                                         | File 1:<br>File 2: | Browse | My Documents           |                              |                     | I  |            | 1        |
|                                                                                         | File 3:<br>File 4: | Browse | My Computer            |                              |                     |    |            |          |
|                                                                                         | File 5:            | Browse |                        |                              |                     |    |            | <b>↓</b> |
|                                                                                         | Upload Files       |        | My Network<br>Places   | File name:<br>Files of type: | 0374_Snap0005291625 | 50 | Op     Car | ncel     |

Figure 4

Technical Support Data Transfer Page

| CiDRA Corporate Services | 50 Barnes Park North | Wallingford, CT 06492 |
|--------------------------|----------------------|-----------------------|
| Tel. 203-265-0035        | Fax. 203-294-4211    | www.cidra.com         |

|                | SONARtrac <sup>®</sup> Technical Note             |             |       |  |  |
|----------------|---------------------------------------------------|-------------|-------|--|--|
| <b>CiDRA</b> ° | TN0017                                            | Date: 28Feb | o2012 |  |  |
|                | Subject: How to Extract a Data                    | Revision    | 04    |  |  |
|                | History File from the SONARtrac                   |             |       |  |  |
|                | Transmitter and Upload it to the<br>CiDRA Website | Page 6 of 8 |       |  |  |

7. Click **Upload** to send the file to the CiDRA secure web site.

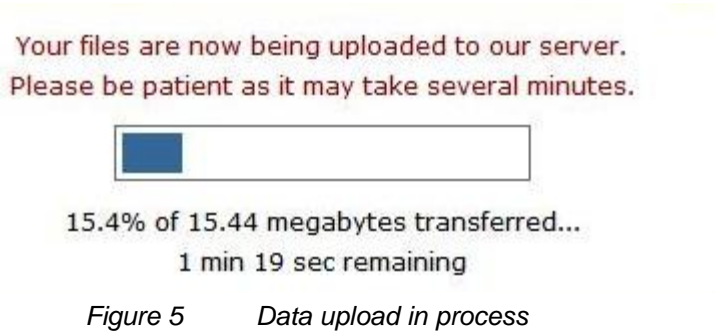

8. Upon successful completion of the file upload the following will be displayed with your tracking number listed.

| Technical Support                                                                      |
|----------------------------------------------------------------------------------------|
| Technical Support Line: 🔛 - +61 (0) 403 187 083 🚱                                      |
| Sydney Head Office: 🔛 - +61 (0) 2 9426 1700 🚱<br>E-Mail: sonartracsupport_au@cidra.com |
| Thank you for the submission. A CiDRA respresentative will get back to you shortly.    |
| Your Tracking Number is: TS-374                                                        |

Figure 6 file upload successful

9. The Technical Support Team is automatically notified of the support request.

| CiDRA Corporate Services | 50 Barnes Park North | Wallingford, CT 06492 |
|--------------------------|----------------------|-----------------------|
| Tel. 203-265-0035        | Fax. 203-294-4211    | www.cidra.com         |

|                | SONARtrac <sup>®</sup> Technical Note        |             |                 |  |
|----------------|----------------------------------------------|-------------|-----------------|--|
| <b>CiDRA</b> ° | TN0017                                       | Date: 28Feb | Date: 28Feb2012 |  |
|                | Subject: How to Extract a Data               | Revision    | 04              |  |
|                | History File from the SONARtrac              |             |                 |  |
|                | Transmitter and Upload it to the Page 7 of 8 |             |                 |  |
|                | CiDRA Website                                |             |                 |  |

10. If you encounter difficulties uploading data files to this FTP area please go back to the initial Technical Support Request form section A and click the link in red near the bottom of the page. Procedure will follow similar steps 4-7 above

|                                   | february 28,<br>Downloads News Contact Us                                                                                                    | 2012 |
|-----------------------------------|----------------------------------------------------------------------------------------------------|------|
| Technical Support Technical Notes | Technical Support Request Form                                                                                                    | 2-1  |
| Rework Instructions     Home      | Preferred Language<br>Idioma English 💌                                                                                                    | i.   |
| FOUNDATION Fieldbus               | Industry<br>Industria Minerals Processing / Procesamiento de Minerales 💙                                                                                                    |      |
| Firmware Beta v2.0                | Nearest Location?<br>Ubicación Asia-Pacifc 💌                                                                                                    |      |
|                                   | Do you have data to upload?<br>¿Hay datos para subir? Yes, Si                                                                                                    |      |
|                                   | Continue                                                                                                    |      |
|                                   | If you have any questions/concerns, please contact us:                                                                                                    | 1    |
|                                   | Technical Support Line: +1.203.626.3405<br>E-Mail: sonartracsupport@cidra.com                                                                                                    |      |
|                                   | In an effort to ensure that our customers have 100% accessibility to our technical support process, we<br>have made available an alternative file transfer process, to address the rare occassion when the main<br>file transfer site may not be available to you. |      |
|                                   | If you are having trouble with the main Technical Support Page, Please try this form.                                                                                                    |      |
|                                   | quickest possible response - prease contact us via the rechnical support Line. This will ensure the quickest possible response.                                                                                                    | 1    |
|                                   | Aviso: Si necesita atención inmediata, nos puede llamar a través de la línea telefónica de Soporte<br>Técnico: +1.203.626.3405.                                                                                                    | 1111 |

| CiDRA Corporate Services | 50 Barnes Park North | Wallingford, CT 06492 |
|--------------------------|----------------------|-----------------------|
| Tel. 203-265-0035        | Fax. 203-294-4211    | www.cidra.com         |

## SONARtrac<sup>®</sup> Technical Note

**CiDRA**<sup>®</sup>

TN0017 Subject: How to Extract a Data History File from the SONARtrac Transmitter and Upload it to the **CiDRA Website** 

Date: 28Feb2012 Revision 04

# Page 8 of 8

# **Revision History**

| Rev | Date       | Changed By | Approved By | Change Description                    |
|-----|------------|------------|-------------|---------------------------------------|
| 01  | 2Nov2008   | Markoja    |             | Initial Release                       |
| 02  | 25Sept2009 | Griffin    | Griffin     | Revised to reflect website changes    |
| 03  | 29Sep2010  | Griffin    | Griffin     | Revised to reflect changes to FTP     |
| 04  | 28Feb2012  | Griffin    | Griffin     | Revised to reflect changes to website |
|     |            |            |             |                                       |

| CiDRA Corporate Services | 50 Barnes Park North | Wallingford, CT 06492 |
|--------------------------|----------------------|-----------------------|
| Tel. 203-265-0035        | Fax. 203-294-4211    | www.cidra.com         |